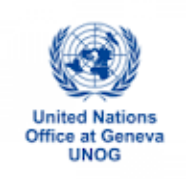

## HOW TO REGISTER FOR A MEETING AT UNOG: A STEP-BY-STEP GUIDE

Before you begin, please note that you will need to provide the following information in order to register for an event at UNOG:

- e-mail address
- home address
- passport number
- passport date of expiry
- country of passport
- 1. Open this <u>link</u> using Chrome, Firefox or Edge. Do not use Internet Explorer.
- 2. Find your meeting by clicking on the Organiser, e.g. OHCHR organizes meetings of the Human Rights Treaty Bodies

| $\leftrightarrow$ $\rightarrow$ O $_{\rm ch}$   $_{\rm https://reg.unog.ch/}$                                                                                                 |   |                                                                                                    |
|----------------------------------------------------------------------------------------------------|---|----------------------------------------------------------------------------------------------------|
|                                                                                                    |   | ⓒ UTC ▾ ⓒ English ▾ 뒨 Login<br>오                                                                           |
| Home Help +                                                                                                    |   |                                                                                                    |
| Main categories                                                                                                    |   | ٠ -                                                                                                    |
| Welcome to Indico. The Indico tool allows you to manage complex conferences, workshops and meetings<br>In order to start browsing, please select one of the categories below. |   | 😈 Upcoming events                                                                                          |
| Highlights                                                                                                    |   | 22nd Session - side events<br>ongoing till today 16:00                                                     |
| UNCTAD                                                                                                    |   | Induction courses for Delegates<br>ongoing till 30 Sep<br>42nd Session                                     |
| Human Rights Council                                                                                                    |   | ongoing till Friday 18:00     42nd Session                                                                 |
| OHCHR                                                                                                    | + | ongoing till Friday 18:00<br>82nd Session                                                                  |
| Information Service - UN Geneva                                                                                                    | - | ongoing till Friday 18:00     Meeting with Regulatory Systems Strengthenin     ongoing till Salurday 18:00 |
| ODG                                                                                                    |   | OHCHR - Exhibition - "30th Anniversary of the<br>O ongoing till Friday 18:00                               |
| NGO                                                                                                    |   | BIGRS workshop on improving road safety legi<br>o ongoing till Friday 18:00                                |
| UN Library Geneva                                                                                                    |   | WHO Consultation on the Composition of Influ<br>o ongoing till Thursday 18:00                              |
| UNAIDS                                                                                                    |   | Trade and Biodiversity<br>ongoing till today 16:00                                                         |
| UN Environment                                                                                                    |   | China - Exhibition- Discovering the Culture of T                                                           |

3. You will arrive at this page. Click on your meeting.

| $\leftrightarrow$ $\rightarrow$ $\circlearrowright$ $\textcircled{a}$ | https://reg.unog.ch/category/800/?flatlist                                                                                                    | ≯≡ |
|-----------------------------------------------------------------------|----------------------------------------------------------------------------------------------------|----|
|                                                                       | here are 242 events in the future. Show them.                                                                                                    |    |
|                                                                       | September 2019                                                                                                    |    |
|                                                                       | 30 Sep - 11 Oct CED - 17th Session OPEN                                                                                                    |    |
|                                                                       | 24 Sep OHCHR - Independent Investigative Mechanism for Myanmar meeting                                                                                              |    |
|                                                                       | 24 Sep CRPD Pre-Sessional WG - 12th Session - side-events                                                                                                    |    |
|                                                                       | 23 Sep - 27 Sep CRPD Pre-Sessional WG - 12th Session GPER                                                                                                    |    |
|                                                                       | 23 Sep OHCHR - Public consultation on the mandate of the SR on the sale and sexual exploitation of<br>children: achievements, challenges and the way forward crosso |    |
|                                                                       | 17 Sep HRCWG on People of Atrican Descent - Regional Meeting of the International Decade for People of<br>African Descent                                           |    |
|                                                                       | 17 Sep OHCHR - Independent Investigative Mechanism for Myanmar meeting                                                                                              |    |
|                                                                       | 16 Sep - 20 Sep HRC/WG on Enforced and Involuntary Disappearances - 119th Session                                                                                   |    |
|                                                                       | 16 Sep - 20 Sep OHCHR - Independent International Fact-Finding Mission on Myanmar                                                                                   |    |
|                                                                       | 13 Sep OHCHR - SPB one day workshop SR on freedom of religion and belief                                                                                            |    |
|                                                                       | 13 Sep OHCHR - CRC Presentation on the Rights of the Child                                                                                                    |    |
|                                                                       | 13 Sep OHCHR - Independent Investigative Mechanism for Myanmar meeting                                                                                              |    |
|                                                                       | 12 Sep OHCHR - Meeting with Australian DPOs                                                                                                    |    |
|                                                                       | 10 Sep OHCHR - FOTCD meeting before presentation of the HC's report on Nicaragua                                                                                    |    |
|                                                                       | 09 Sep - 27 Sep CRC - 82nd Session OPEN                                                                                                    |    |
|                                                                       | 09 Sep - 12 Sep OHCHR - Bilateral meetings of the Group of Eminent Experts on Yemen                                                                                 |    |
|                                                                       | 09 Sep - 27 Sep Human Rights Council - 42nd Session OPEN                                                                                                    |    |

4. You will arrive at the page of your meeting. Click on Register now

| $\dot{-}  ightarrow \dot{\mathbb{O}}$ $\dot{\mathbb{O}}$ $\dot{\mathbb{O}}$ https://reg.unog           | . <b>.ch</b> /event/19428/                                                                                                    |                                                                                                    | @ ☆                                                                                                    | \$≡ <i>l</i> ~ Ľ                                                                                  |
|----------------------------------------------------------------------------------------------------|----------------------------------------------------------------------------------------------------|----------------------------------------------------------------------------------------------------|----------------------------------------------------------------------------------------------------|---------------------------------------------------------------------------------------------------|
| CED                                                                                                    |                                                                                                    |                                                                                                    |                                                                                                    |                                                                                                   |
| 17th Session                                                                                           |                                                                                                    |                                                                                                    |                                                                                                    |                                                                                                   |
| from September 30, 2019 to Oct<br>Palais des Nations<br><sub>Europe/Zurich timezone</sub>              | ober 11, 2019                                                                                                    |                                                                                                    |                                                                                                    | Search                                                                                            |
| Overview 17ti<br>Timetable<br>Registration<br>Digital Recordings<br>CED Secretariat<br>CED Secretariat | h session of the Committee on Enfo<br>Palais des Nations (MAP HERE)<br>Geneva, Switzerland<br>XVII, Palais des Nations<br>Room XVII, Palais des Nations                                                                                                    | rced Disappearances<br>Starts Sep 30, 201<br>Ends Oct 11, 2019<br>Europe/Zurich                                                                                                    | 9 10:00<br>18:00                                                                                                    |                                                                                                   |
| 6                                                                                                    | It is recommended to avoid Internet Explorer as it may b<br>If you don't have an account: you first need to create<br>account, you will receive an activation link by e-mail. G<br>will receive a confirmation e-mail.<br><b>How to collect your badge</b> .<br>In order to get your badge, please bring the confirmati<br>appear in person at the security of Pregny Gate, Palais d<br><i>Visas</i> : All participants are responsible for making th<br>Switzerland. OHCHR does not provide assistance in the<br>purposes of obtaining visas for observers.<br>Technical Issues: For any technical issues with INDICO, please of<br>Press accreditation: For any questions regarding press accreditation | lock activation or confirmation procedures. Ple<br>a personal account to be able to register on In<br>once your account is activated, we will be able<br>on of registration which includes the QR code<br>es Nations (Avenue de la Paix, 8-14, 1211 Gene<br>ir own arrangements relating to travel and<br>his regard and is not in a position to provide<br>ontact support accreditation@unog.ch and not the Secre<br>on, please contact accreditation.media@un.org and not | ase use Chrome or Firefox bundle.<br>on one you have created<br>to process your registration r<br>with a valid ID bearing a prova,<br>Switzerland).<br>accommodations as well as<br>letters to the authorities of statistic of the Committee.<br>the Secretariat of the Committee. | owsers.<br>your personal<br>equest and you<br>hotograph, and<br>visas to enter<br>Switzerland for |
| 4                                                                                                    | Registration for this event is now open<br>Deadline: Sep 27, 2019                                                                                                    |                                                                                                    | Regis                                                                                                    | ter now                                                                                           |

5. You will arrive at this page. If you have not been to UNOG before, you must create an account.

| Ilais des Nations<br>ope/Zurich timezone | 11, 2019                                                    |
|------------------------------------------|-------------------------------------------------------------|
| erview                                   | You cannot register without a user account                  |
| egistration                              | Please log in if you have an account, or create a new one.  |
| igital Recordings                        |                                                             |
| D Secretariat                            |                                                             |
| ☐ ced@ohchr.org                          | Log in to Indico                                            |
|                                          |                                                             |
|                                          | Login                                                       |
|                                          | Username<br>(email) Use the same email you used to register |
|                                          | Password Login                                              |
|                                          | Reset password                                              |
|                                          | Re-send account activation Email                            |
|                                          | Create                                                      |
|                                          |                                                             |

If you have already been to UNOG. Please proceed to log-in

÷

6. **Creating an Indico user account.** You will arrive at this page. The boxes with a red asterisk must be filled out at this stage. If you give your address and passport details now, it will save you time later. Then answer the question. The confirm button will turn blue when you have completed these steps and your password meets the conditions. Click confirm.

| Dverview<br>Timetable<br>Registration<br>Digital Recordings | To create a<br>You must en<br>After the su<br>You will abl | Creating<br>new user please fill in the foi<br>ter a valid email address this<br>bourssion of your personal da<br>to use your account only af | a new Indico (<br>llowing form.<br>at is not already in use.<br>ata, an emall will be sent to<br>ther you activate it by click | o you.<br>ing on the link inside the email.                      |  |
|-------------------------------------------------------------|------------------------------------------------------------|----------------------------------------------------------------------------------------------------|----------------------------------------------------------------------------------------------------|------------------------------------------------------------------|--|
| ED Secretariat                                              | beware                                                     | This is not a conference                                                                                                    | registration form but a                                                                                                    | mate account creation.                                           |  |
| 🗹 ced@ohchr.org                                             | Personal data                                              |                                                                                                    | Account data                                                                                                    |                                                                  |  |
|                                                             | = Email                                                    |                                                                                                    | * Login                                                                                                    |                                                                  |  |
|                                                             |                                                            |                                                                                                    |                                                                                                    |                                                                  |  |
|                                                             | Tiste alegae a                                             | fact a title of the                                                                                                    | <ul> <li>Password</li> </ul>                                                                                                   | •••••                                                            |  |
|                                                             | Title please se                                            | lect a title V                                                                                                    | Confirm Password                                                                                                    |                                                                  |  |
|                                                             | Genuer [ prease si                                         | rect a delider +                                                                                                    |                                                                                                    | Your Password:                                                   |  |
|                                                             | <ul> <li>Family name</li> </ul>                            |                                                                                                    |                                                                                                    | Must be at least 12 characters long                              |  |
|                                                             | max 40 chara                                               | tors                                                                                                    |                                                                                                    | <ul> <li>Must contain uppercase and lowercase letters</li> </ul> |  |
|                                                             | * First name                                               |                                                                                                    |                                                                                                    | ✓ Must contain numbers                                           |  |
|                                                             | max 40 chara                                               | ters                                                                                                    |                                                                                                    | <ul> <li>Must not contain spaces</li> </ul>                      |  |
|                                                             | * Institution                                              |                                                                                                    |                                                                                                    | <ul> <li>Must not contain common password words</li> </ul>       |  |
|                                                             | BirthDate                                                  |                                                                                                    |                                                                                                    | Must match (type same Password in Confirm                        |  |
|                                                             | (dd/mm/yyyy)                                               | EC)                                                                                                    |                                                                                                    | Password herd)                                                   |  |
|                                                             | • Language English V                                       |                                                                                                    |                                                                                                    |                                                                  |  |
|                                                             | Multi 655                                                  |                                                                                                    |                                                                                                    |                                                                  |  |
|                                                             | Telephone number                                           |                                                                                                    |                                                                                                    | ARE YOU HOWAN?                                                   |  |
|                                                             |                                                            |                                                                                                    | = Please, s                                                                                                    | olve this math to prove you are human:                           |  |
|                                                             | Fax number                                                 |                                                                                                    |                                                                                                    | 24 + 2 =                                                         |  |
|                                                             | Passport ID                                                |                                                                                                    |                                                                                                    |                                                                  |  |
|                                                             | Passport Origin Please s                                   | elect a country                                                                                                    | J                                                                                                    | a an firms                                                       |  |
|                                                             | Passport Expire                                            |                                                                                                    | 100                                                                                                    | commun #                                                         |  |

7. This message will appear:

| CED                                                                                     |                                                                                                    |
|-----------------------------------------------------------------------------------------|----------------------------------------------------------------------------------------------------|
| 17th Session                                                                            |                                                                                                    |
| from September 30, 2019 to (<br>Palais des Nations<br><sup>Europe/Zurich timezone</sup> | October 11, 2019 Sea                                                                                                    |
| Overview                                                                                | Creating new UNOG Accreditation account                                                                                                    |
| Registration<br>Digital Recordings                                                      | Congratulations!!! You have successfully created your UNOG Accreditation account.<br>However, you will not be able to log into the system until you have activated your new account. To do |
| CED Secretariat                                                                         | this please rollow the instructions in the mail that we have already sent you. If you don't receive this email or you have any trouble with the login, do not hesitate to contact us.      |

8. You have created the account. You must activate it now by clicking the Activation Link. Check your e-mail for a message from <u>noreply.accreditations@unog.ch</u>. If you cannot find it, check your spam box. It looks like this:

you have created a new account on the UN Accreditation System.

In order to activate your account and proceed to the conference registration area, kindly **click on the following activation link**:

Activation link

Best regards,

The UN Accreditation Team

Now that you your account is active, next time you come to an event at UNOG or other UN agencies, you will not need to create an account and your information will be pre-filled on your registration form.

9. Click on the Activation Link in your e-mail. It will bring you to the Registration Page for your event.

| Calexport Nors •                                                                  |                                                               | 🛞 Europe/Zurich + 🕐 English + 🗐 Login |  |
|-----------------------------------------------------------------------------------|---------------------------------------------------------------|---------------------------------------|--|
| rome + Conferences + UN + OHCHR + CED +                                           | 17th Session                                                  |                                       |  |
| CED                                                                               |                                                               |                                       |  |
| 17th Session                                                                      |                                                               |                                       |  |
| from September 30, 2019 to October<br>Palais des Nations<br>Intervillant timetone | 11, 2019                                                      | Serca                                 |  |
| Overview<br>Timetable<br>Registration                                             | Your account is active<br>Click HERE to REGISTER for this Con | erence                                |  |
| Digital Recordings<br>CED Secretariat                                             | cinquez sur ce nen pour vous enregisirer a ce                 | ite connectave -                      |  |
| LE3 ceedponchr.org                                                                |                                                               |                                       |  |
|                                                                                   |                                                               |                                       |  |
|                                                                                   |                                                               |                                       |  |
|                                                                                   |                                                               |                                       |  |

10. By clicking on the link, you will arrive back at the log-in page:

| alais des Nations<br>rope/Zurich timezone | 111, 2019                                                  |  |
|-------------------------------------------|------------------------------------------------------------|--|
| Overview                                  | You cannot register without a user account                 |  |
| Registration                              | Please log in if you have an account, or create a new one. |  |
| Digital Recordings                        |                                                            |  |
| CED Secretariat                           |                                                            |  |
| 🗹 ced@ohchr.org                           | Log in to Indico                                           |  |
|                                           | Edg in to indico                                           |  |
|                                           | Login                                                      |  |
|                                           | Use the same email you used to register Password Locit     |  |
|                                           | Reset password                                             |  |
|                                           | Re-send account activation Email                           |  |
|                                           |                                                            |  |

 You can now log-in with the e-mail and password that you have used to create your account. You will arrive at this page. You can upload your photo from your computer or take one by clicking on the camera.

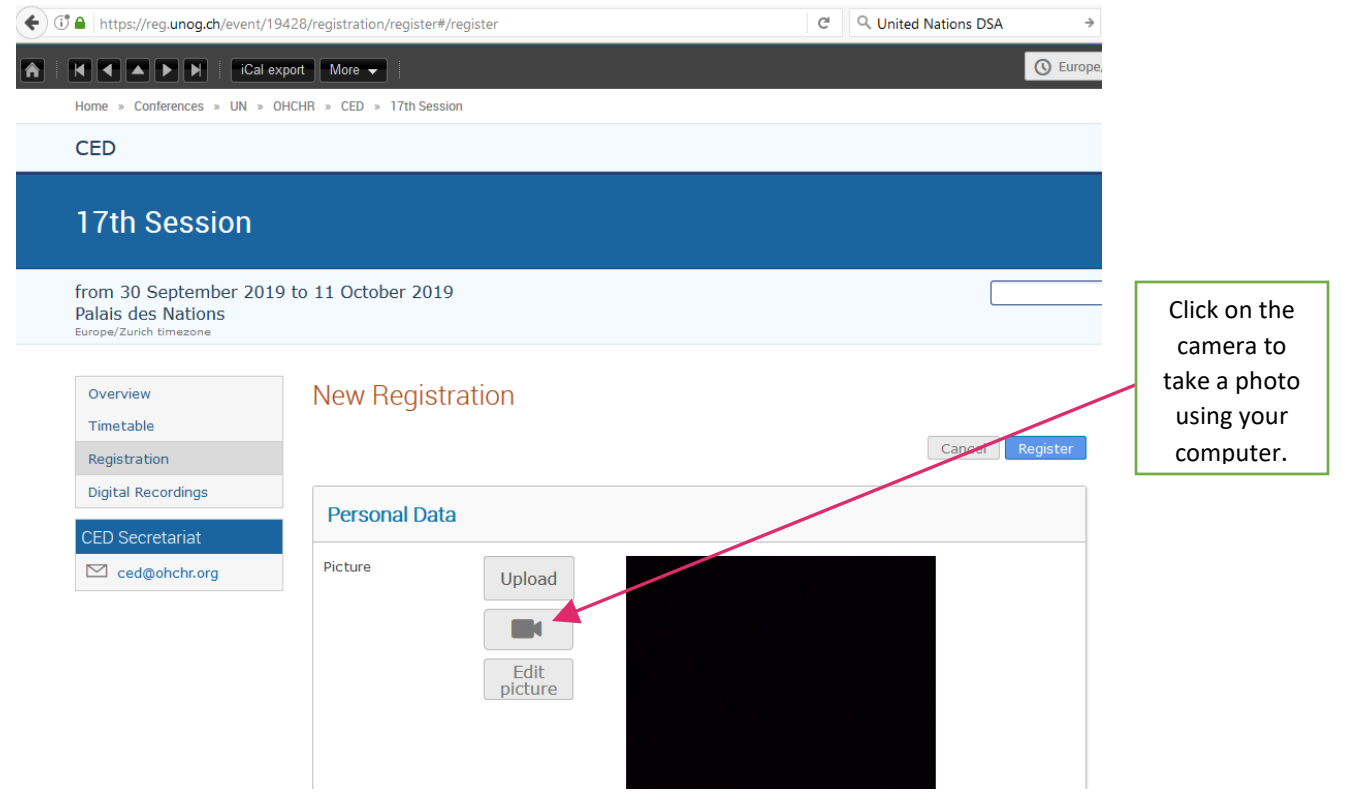

12. If you have included personal and passport details on your account, these boxes will be prefilled. Choose your representation type. Please note that a new type, Accessibility Support, is being implemented. It should be selected by Support Persons.

| 666                                                                                                    |   |
|----------------------------------------------------------------------------------------------------|---|
| Representation Type<br>Representative of governments, ngo                                                               | * |
| Accessibility: Support persons should choose "Accessibility Support" and "Organisation name" is "Accessibility support" |   |
| Representation Type *                                                                                                   |   |

13. Please fill out the accessibility section if you have a disability. This will help us provide you with support, including in an emergency. This is why we ask for a telephone number we can contact you on when you are in the Palais des Nations.

| + Add section 🌣 Recover sections 😰 😰                                                                                                    |                                         |  |
|----------------------------------------------------------------------------------------------------|-----------------------------------------|--|
|                                                                                                    |                                         |  |
| Accessibility for Persons with Disabilities                                                                                                    | + 0 ~                                   |  |
| UNOG is committed to making its facilities and conferences inclusive. Persons with accessibility requirements should complete this section so that we can provide support.                                   | 1                                       |  |
| Support persons (personal assistants; interpreters, or drivers) should fil<br>out the section below "Support for Persons with disabilities"                                                                  | 1                                       |  |
| Are you a person with disability?     By checking the box, you will help us provide for your safety and accommodation nee                                                                                    | ds.                                     |  |
| Your contact                                                                                                    | Char left : 20                          |  |
| number Please provide a telephone number on which we can reach you w<br>in the Palais des Nations. This number will be given to the UM<br>Security Service who may use it to locate you in an emergency situ | ihen you are<br>I Safety and<br>Jation. |  |
| Accommodation                                                                                                    |                                         |  |
| Please select the accommodation(s) you require to participate in this event.                                                                                                    |                                         |  |
|                                                                                                    |                                         |  |
| □ Support to find the meeting room                                                                                                    |                                         |  |
| C Accessible Seating                                                                                                    |                                         |  |
| Sign Language Interpretation                                                                                                    |                                         |  |
| Real-time captioning                                                                                                    |                                         |  |
| Documents in Braille                                                                                                    |                                         |  |
| Documents in accessible format                                                                                                    |                                         |  |
| Documents in Plain Language                                                                                                    |                                         |  |
| Other support - I will describe it below                                                                                                    |                                         |  |
| Other support                                                                                                    |                                         |  |
|                                                                                                    |                                         |  |

14. Please fill out the details of your support persons, so we can ensure you will be able to enter the building together.

| 🖻 🖷 🔮 Convi 🗖 vic-gi 🧕 I                                                                      | Indica 💿 1st cc 🧮 UNDI 💿 easily 🗇 UNHF 💿 1st cc 🌆 CLM I 🚏 Iniciai 👫 Iniciai 👫 Iniciai 😨 Ir 🗙                                                                                                    | + ~   |         | - 6                  | ×      |
|-----------------------------------------------------------------------------------------------|----------------------------------------------------------------------------------------------------|-------|---------|----------------------|--------|
| $\leftarrow$ $\rightarrow$ $\circlearrowright$ $\textcircled{a}$ $\mid$ $\textcircled{b}$ htt | tps:// <b>reg-demo.unog.ch</b> /event/20470/manage/registration/modify#/modify                                                                                                    | □ ☆   | 5∕≡     | l E                  |        |
|                                                                                               | + Add section 🗘 Recover sections                                                                                                    |       |         |                      | ^      |
|                                                                                               | Other support – please contact me                                                                                                    |       |         |                      |        |
|                                                                                               | Do you prefer to<br>be contacted by                                                                                                    |       |         |                      |        |
|                                                                                               | These services are not programmed for all meetings. The Secretariat will contact you about their availability.                                                                                                    |       |         |                      |        |
|                                                                                               | Will you need to<br>enter UNOG in a<br>private vehicle ?                                                                                                    |       |         |                      |        |
|                                                                                               | Private vehicles can only enter with UNOG Security Service's permission, to facilitate<br>access for persons with reduced mobility. Please ask drivers to register on Indico.                                                                                                    |       |         |                      |        |
|                                                                                               | Will you enter<br>UNOG with live<br>assistance such as └─ Choose a value ∨<br>a guide dog ?                                                                                                    |       |         |                      |        |
|                                                                                               | Will you be<br>accompanied by<br>support person(s) ─Choose a value - ✓                                                                                                    |       |         |                      |        |
|                                                                                               | Support persons include personal assistants, sign language interpreters, communication support, peer support and drivers.                                                                                                    |       |         |                      |        |
|                                                                                               | Support person information                                                                                                    |       |         |                      |        |
|                                                                                               | Please write their names here<br>FAMILY HAME, given name e.g. JACKSON, Susan.<br>Please make sure they register.                                                                                                    |       |         |                      |        |
|                                                                                               | Support Person 1                                                                                                    |       |         |                      |        |
|                                                                                               | Function support         - Choose a value - ~           person 1         Please indicate the function of the support person                                                                                                    |       |         |                      |        |
|                                                                                               | Support Person 2                                                                                                    |       |         |                      |        |
|                                                                                               | Function support Choose a value V                                                                                                    |       |         |                      |        |
|                                                                                               | Support Person 3                                                                                                    |       |         |                      |        |
|                                                                                               | Function support                                                                                                    |       |         |                      |        |
|                                                                                               |                                                                                                    |       |         |                      |        |
| Powered by Indico/ WUNOG                                                                      | uma Brought to you by UNOG/ Contact us Contact us Conta |       |         |                      | ~      |
| 📲 P 🗆 💁 蒚                                                                                     | S @ e 0                                                                                                    | ^ 🗐 🥧 | (1) POR | 9:04 AM<br>9/18/2019 | $\Box$ |

15. If you a support person, please fill out the relevant section, with your function and the name of the person you are accompanying.

| Please fill out this sect<br>nterpreter or support | ion if you are a driver, personal assistant or si<br>person accompanying a person with disabiliti | gn language<br>ies. |
|----------------------------------------------------|---------------------------------------------------------------------------------------------------|---------------------|
| Please indicate<br>your role                       | Choose a value<br>Sign language interpreter                                                       | 首のス                 |
| Please indicate the<br>name of the                 | Personal assistant<br>Support person                                                              | Char left : 100     |

16. Once you have completed your registration, you will receive an e-mail informing you that your registration is "pending approval":

| eply.accreditations@uneg.ch                                                                                                    |           |
|----------------------------------------------------------------------------------------------------|-----------|
| annar Anning sensitive dispartners fr                                                                                                    |           |
| nited Nations Office at Geneva - Accreditation System                                                                                                    |           |
| Itah<br>Ir Mr. Omar Benyamina Vahoo.<br>I mesuga is to acknowledge receipt of your registration request to the event<br>CTAD - Multi-yaar Kypert Meeting on Trade, Services and Development, fifth session.<br>registration is gending approval. You will receive an additional email when your registration has been processed.<br>ris you and best regards.<br>Secretarian.                                |           |
| nçale<br>rivi) Mr. Omar Benyamina Yahoo.<br>al accusons réception de votre enregistrement pour la conférence<br>CTAD - Multi-year Expert Meeting on Trade, Services and Development, fifth session.<br>re demande de participation est en attente d'approbation par le secrétariat. Vous recevres un courriel une fois que votre demande aura été traitée.<br>roi et meilleures salutations,<br>leorétariat. |           |
| añol<br>mado Mr. Omar Benyamina Yahoo,<br>samos ecibo de su inscriptón para la conferencia de<br>CTAD - Multi-year Expert Meeting on Trade, Services and Dévelopment, fifth session.<br>formulario de solicitud està pandiente de aprobación por la secretaria. Recibirá un correo electrónico una vez que su solicitud haya sido procesada y<br>ritamente.<br>lecretaria.                                   | aprobacia |
| ddress: Palais des Nations, Geneva, Switzerland.                                                                                                    |           |

17. Once your registration has been processed, you will receive another e-mail with your **UN Pass**. You must print this document and bring it and your **passport** with you to UNOG, in order to get your badge.